# Add Manual Charge

Last Modified on 12/04/2024 1:54 pm PST

#### Pathway: Accounts > Search > Accounts

Manual charges provide flexibility to apply additional fees to a site for reasons such as special requests, extra materials, and miscellaneous expenses.

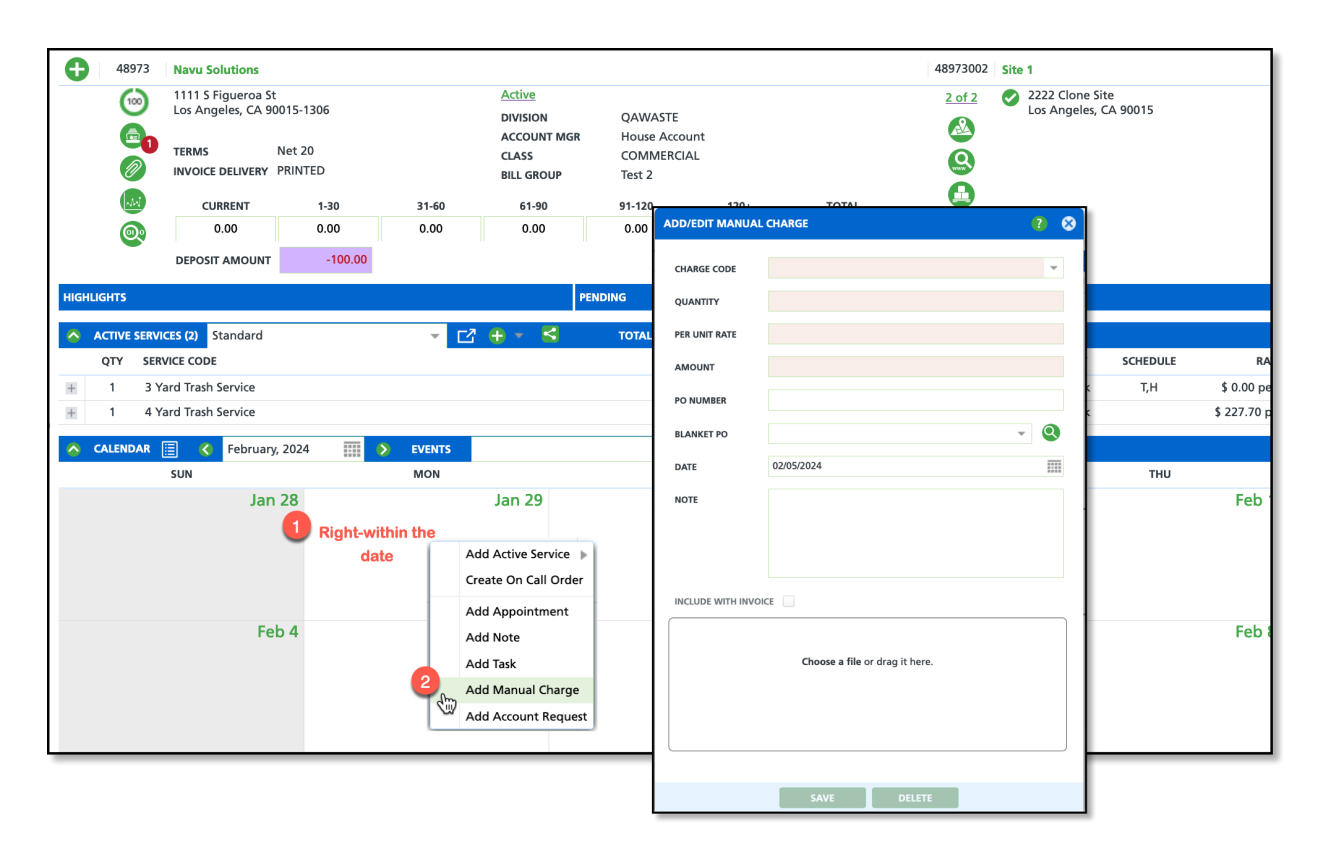

#### Permissions

The following permissions are required to add a manual charge to a site:

| Permission ID | Permission Name                                                                                                    |
|---------------|----------------------------------------------------------------------------------------------------|
| 5             | View Account                                                                                                    |
| 6             | View Site                                                                                                    |
| 248           | Add Manual Charge                                                                                                    |
| 377           | Add Manual Charge with Negative Amount<br>*This is a form of crediting an account instead of adjusting or crediting an invoice. |

### **Field Descriptions**

| Field         | Description                                               |  |  |  |  |  |  |
|---------------|-----------------------------------------------------------|--|--|--|--|--|--|
| Charge Code   | Drop down selection of available charge codes.            |  |  |  |  |  |  |
| Quantity      | Indicates an amount for charge codes involving equipment. |  |  |  |  |  |  |
| Per Unit Rate | The rate the customer will be charged for the service.    |  |  |  |  |  |  |

| Field             | Description                                                                                 |
|-------------------|---------------------------------------------------------------------------------------------|
| Amount            | Calculated as Quantity x Rate.                                                              |
| PO Number         | Field to enter a purchase order to which the manual charge applies.                         |
| Blanket PO        | Drop down selection of available blanket purchase orders to which the charge can be linked. |
| Date              | The date the charge was applied.                                                            |
| Note              | Additional notes regarding the charge. Notes entered here will display on the invoice.      |
| File/Image Upload | Option to upload an image or file.                                                          |

## **Create A Manual Charge**

- 1. Right-click on the **calendar date** the charge applies.
- 2. Select Add Manual Charge from the popup that displays.
- 3. From the Add/Edit Manual Charge popup editor, minimally complete all required fields.
- 4. Select Save when finished.

## **Locations Manual Charges Display**

Manual charges display in the pending items until included included on an invoice. Charges cannot be edited or deleted once the account has been billed.

| 45597    | Cascade Orthopedics                                                                            |        |                    |                                                          |                                                      |                        |               | 45597001                                                                    | Osseo Clinic                      |                         |                      |                                                             |                                     |                                     |
|----------|------------------------------------------------------------------------------------------------|--------|--------------------|----------------------------------------------------------|------------------------------------------------------|------------------------|---------------|-----------------------------------------------------------------------------|-----------------------------------|-------------------------|----------------------|-------------------------------------------------------------|-------------------------------------|-------------------------------------|
|          | 123 West Elm St<br>Houston, TX 54020-4042                                                      |        |                    | Active<br>DIVISION<br>ACCOUNT MGR<br>CLASS<br>BILL GROUP | HOUSTON<br>Aliena Somers<br>COMMERCIAL<br>HOU-MANUAI | . INVOICES             |               | 1.of 2<br>(2)<br>(2)<br>(2)<br>(2)<br>(2)<br>(2)<br>(2)<br>(2)<br>(2)<br>(2 | 1111 Chu<br>Houston, <sup>*</sup> | rchill St W<br>FX 55082 |                      | Active<br>DIVISION<br>SERVICE REGION<br>SALES REP<br>SOURCE | CORPU<br>CORPU<br>Robert<br>Acquisi | S<br>S OPEN MARKE<br>Hauser<br>tion |
| 0        | CURRENT                                                                                        | 1-30   | 31-60              | 61-90                                                    | 91-120                                               | 120+                   | TOTAL         |                                                                             |                                   |                         |                      |                                                             |                                     |                                     |
|          | 187.33                                                                                         | 0.00   | 0.00               | 0.00                                                     | 0.00                                                 | 0.00                   | 187.33        |                                                                             |                                   |                         |                      |                                                             |                                     |                                     |
| HIGHLIGH | rs                                                                                             |        |                    |                                                          | PENDING                                              |                        |               |                                                                             |                                   |                         |                      |                                                             |                                     |                                     |
|          |                                                                                                |        |                    |                                                          | 4143                                                 | Confirm appointment    | Aliena Somers |                                                                             | 08                                | /02/2022                | Email appointment re | eminder for next week and s                                 | end invite.                         |                                     |
|          |                                                                                                |        |                    |                                                          | 🙎 1195                                               | Vacation Hold Services | Alexis Garza  |                                                                             | 05                                | /20/2022 1:29 pm        |                      |                                                             |                                     |                                     |
|          |                                                                                                |        |                    |                                                          | S 23616                                              | AR Adjustment          | Aliena Somers |                                                                             | 06                                | /28/2022                | Amount: \$25.00      |                                                             |                                     |                                     |
| 🔷 АСТ    | VE SERVICES (1) Standard                                                                       | · C    | 🛨 - 😫              |                                                          |                                                      |                        |               |                                                                             |                                   |                         |                      |                                                             |                                     |                                     |
| QT       | Y SERVICE CODE                                                                                 |        |                    |                                                          |                                                      |                        |               |                                                                             | FREQUENCY                         | SCHEDULE                | RATE                 | START DATE                                                  | END DATE                            | CONTRACT EX                         |
| 田 1      | 10 Yard Trash Service                                                                          |        |                    |                                                          |                                                      |                        |               |                                                                             | 2x per week                       | T, F                    | \$ 0.00 per m        | onth 04/27/22                                               |                                     |                                     |
| 🔷 CAL    | A CALENDAR 目 く July 2022 冊 ) ズ AR ダ Communication ダ Service Records ダ Service Changes ダ System |        |                    |                                                          |                                                      |                        |               |                                                                             |                                   |                         |                      |                                                             |                                     |                                     |
|          | SUN                                                                                            |        | MON                |                                                          |                                                      | TUE                    | WED           |                                                                             |                                   | THU                     |                      | FRI                                                         |                                     |                                     |
|          |                                                                                                | Jun 26 | illing/AR question | Jun 27                                                   | AR Adjustment                                        | Jun 28                 |               | J                                                                           | un 29                             |                         | Jun 30               |                                                             |                                     | Jul 1                               |